## **Requesting a New User**

To create a New Marketo User account, manager of the requestee or the requester should submit a UPS request on the SSGA UPS - <u>User Provisioning System</u> portal.

1

UPS Roles for Marketo Access:

We have setup different user roles in Marketo to meet the user's requirements. Here are the user roles available in Marketo:

| Roles in<br>Marketo | Description                                                                                                    |
|---------------------|----------------------------------------------------------------------------------------------------|
| Marketing User      | Marketing User role is created for Marketing users, who wants to create or clone<br>programs and smart campaigns in Marketo. Marketing user will also get access to<br>Marketo Analytics & Database section where they can create reports & view<br>segmentations.<br>Note: This user role is restricted to schedule an email program or approve an email<br>send from Marketo |
| Marketing Approver  | This role is designed for Super Users in Marketo. In addition to Marketing User's role a Marketing Approver can schedule email programs and approve email sends from Marketo                                                                                                    |
| Marketing Reporting | This role is designed for Analytics team to create reports & pull data from Marketo.<br>They will have access to Analytics and Database section to create reports.                                                                                                    |
| Marketo API         | API user can extract data from Marketo using API and the role is limited to read only access in Marketo                                                                                                    |

Above roles can be assigned to the following workspaces in Marketo, and each Marketo user access will be assigned to the workspace requested by their managers.

- Australia
- Canada
- EMEA
- MEA
- Global
- Japan
- North America
- North East Asia
- South East Asia

Here is the process that Managers/Requesters must follow to request Marketo access through UPS Portal.

1. Once you logged into UPS Portal, select 'Assign Access'.

| Home                           | Welcome to the User Pro   |
|--------------------------------|---------------------------|
|                                | Please go through the 'Re |
| My Profile                     |                           |
| »My Tasklist                   |                           |
| »My Requests                   |                           |
| »My Active Roles               |                           |
| »Delegate Proxy                |                           |
| Access Control                 |                           |
| »Assign Access                 |                           |
| >Modify Access                 |                           |
| »Entitlement<br>Reconciliation |                           |

2. Choose user from your team who needs Marketo Access.

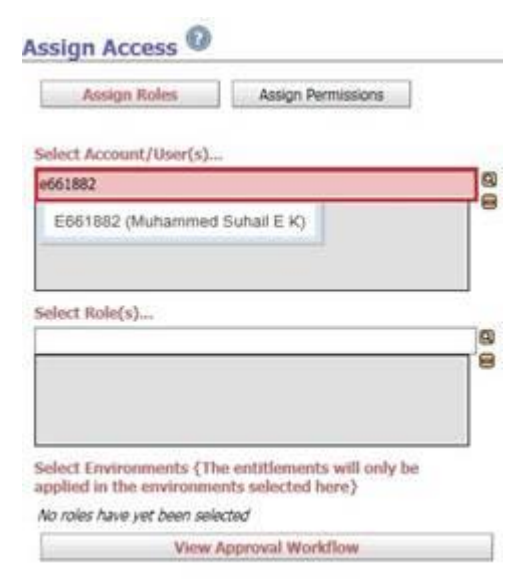

Version 1.4 | Reviewed: 02 August 2021 | Author: Muhammed Suhail Ek | Approved by: Lucy Alligan |

3. Select required role for the user. You can add multiple roles under the roles section.

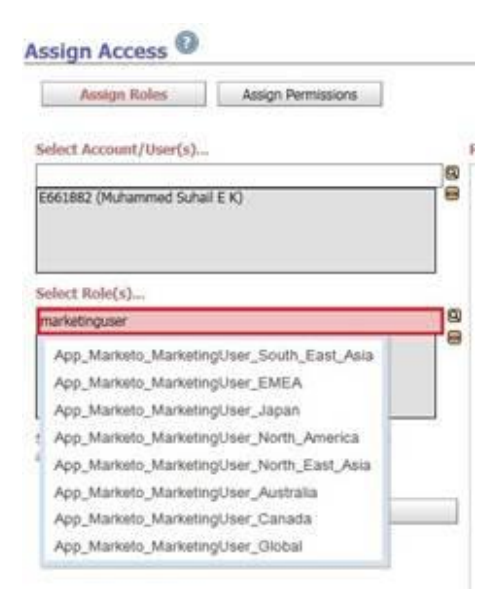

4. Check in 'PROD' after adding User & Roles details and then hit 'Submit' button.

| Assign R                           | oles                                | Assign Pe                                         | ermissions                       |     |
|------------------------------------|-------------------------------------|---------------------------------------------------|----------------------------------|-----|
| Select Account                     | /User(s)                            |                                                   |                                  | 100 |
| E661882 (Muhar                     | nmed Suhali                         | E K)                                              |                                  |     |
| Select Role(s).                    | <i>ie</i>                           |                                                   |                                  |     |
| App_Marketo_M                      | arketingUser,                       | _North_Ameri                                      | ca                               |     |
| select Environr                    | nents (The                          | entitlement<br>ts selected I                      | s will only be<br>sere)          | 1   |
| Select Environ<br>upplied in the e | ments (The<br>invironmen<br>View Ap | entitlement<br>ts selected I                      | s will only be<br>tere)<br>kllow |     |
| Select Environ<br>applied in the o | nents (The<br>awironmen<br>View Ag  | entifement<br>ts selected<br>PRCO<br>aproval Work | is will only be<br>here)         |     |

Version 1.4 | Reviewed: 02 August 2021 | Author: Muhammed Suhail Ek | Approved by: Lucy Alligan |